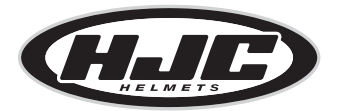

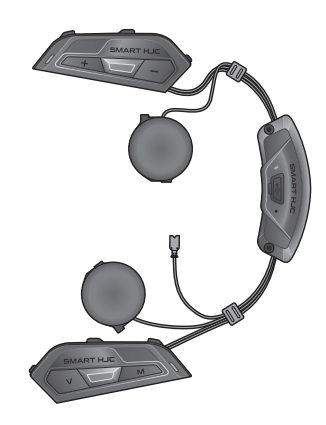

# SMART HJC 50B

2<sup>nd</sup> GEN PREMIUM MOTORCYCLE BLUETOOTH® COMMUNICATION SYSTEM FOR HJC HELMETS

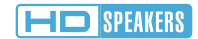

GUIDA DI RIFERIMENTO RAPIDO

ITALIAN / 1.3.0

## Software scaricabile

Scaricare l'**app SMART HJC BT** da **Google Play Store** o **App Store**.

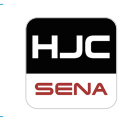

## SMART HJC BT

• Impostazione di configurazione del dispositivo

Scaricare gli elementi seguenti da www.smarthjc.com

## SMART HJC Device Manager

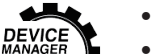

- Aggiornamento firmware
- Impostazione di configurazione del dispositivo

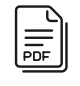

## Guida di riferimento rapido, Guida dell'utente

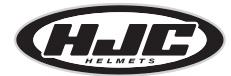

HJC Corporation www.smarthjc.com

## Dettagli del prodotto

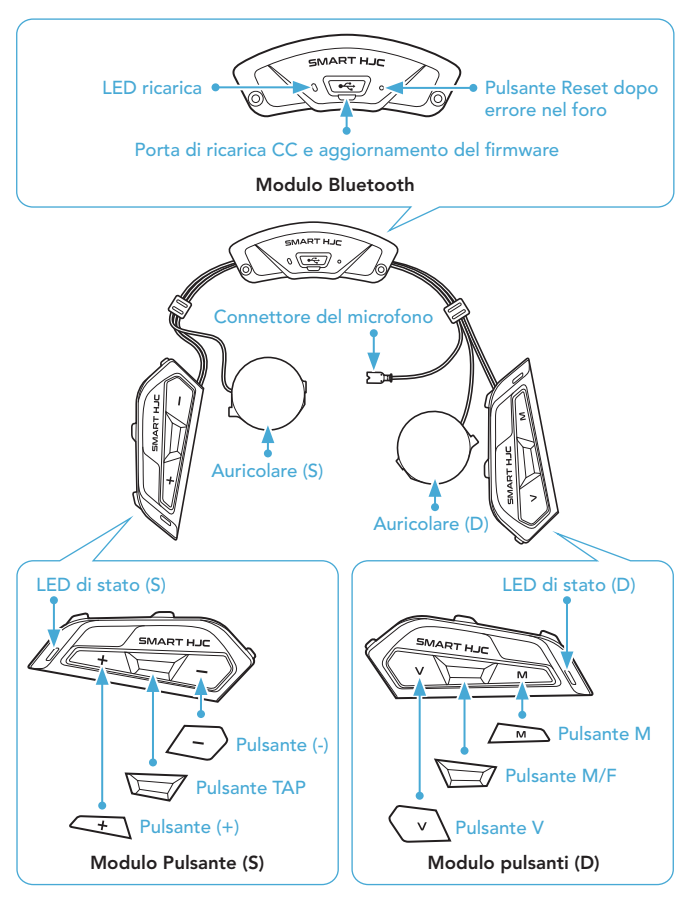

\* Il LED di stato (S) e LED di stato (D) operano contemporaneamente.

## Installazione

I caschi HJC compatibili con SMART HJC 50B sono disponibili su www.smarthjc.com

- Per maggiori informazioni sull'installazione, consultare la Guida dell'utente.
- 1. Apertura visiera mentoniera modulare / aperto e integrale

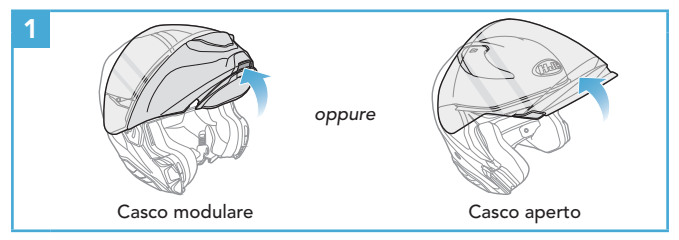

2. Rimozione del coperchio modulo casco

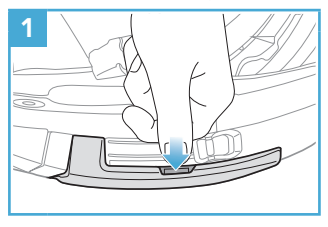

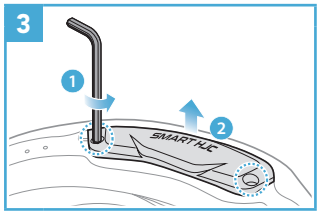

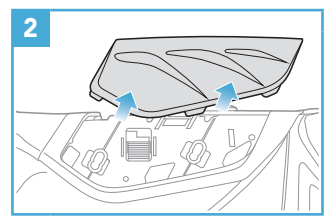

3. Rimozione dell'imbottitura interna del casco

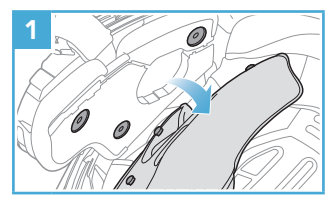

4. Installazione del modulo pulsanti

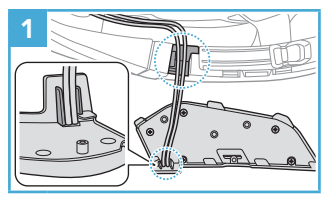

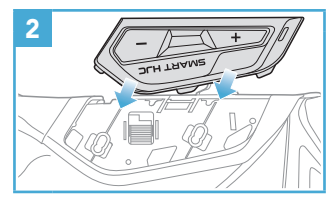

5. Installazione del modulo Bluetooth

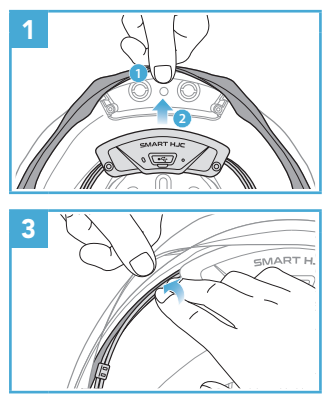

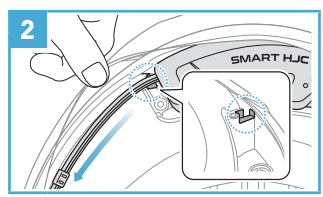

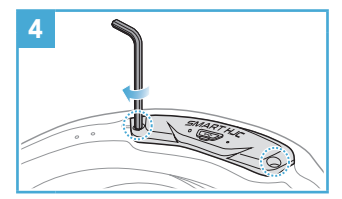

## 6. Installazione del microfono

## 6.1 Installazione del microfono su modulare o aperto

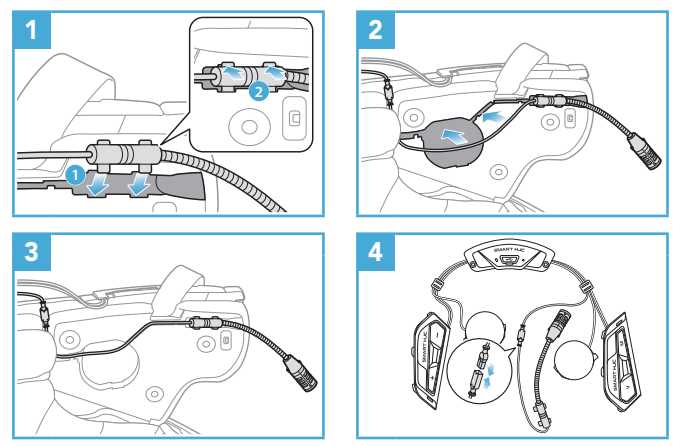

## 6.2 Installazione del microfono su integrale

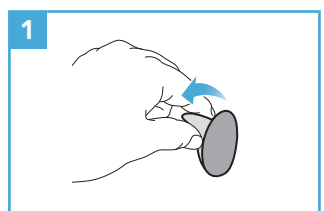

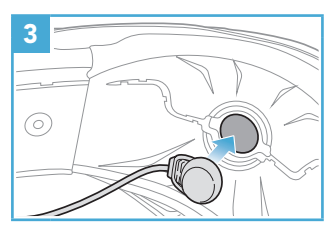

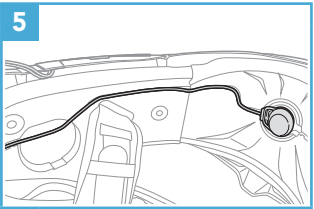

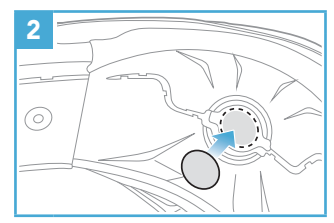

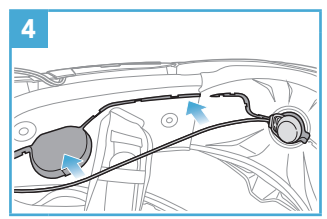

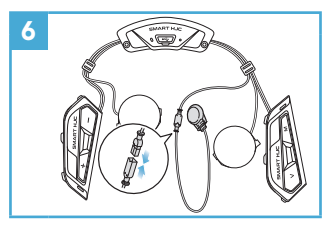

#### 7. Installazione del modulo auricolari

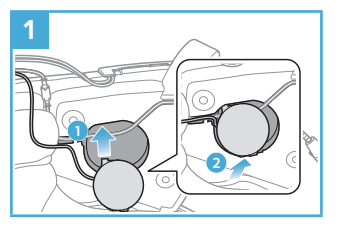

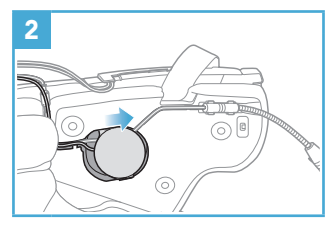

8. Cablaggio

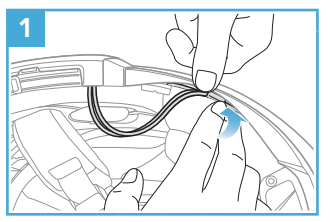

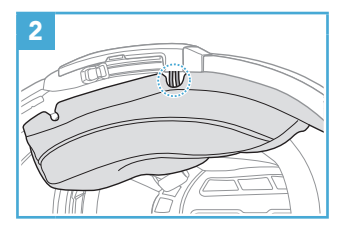

9. Fissaggio dell'imbottitura interna del casco

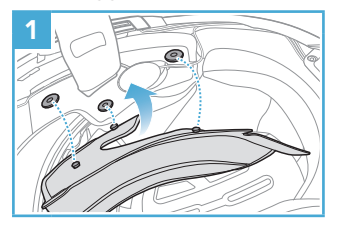

1 Casco modulare Casco aperto

#### 10. Chiusura visiera mentoniera modulare / aperto e integrale

## Legenda icone

Toccare il pulsante il numero 1x di volte specificato

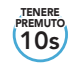

**Tenere premuto** il pulsante per il lasso di tempo specificato

"Ciao"

Messaggio acustico

## Operazioni di base

#### Accensione

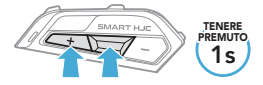

## Aumento volume

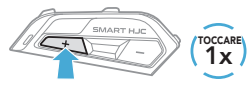

#### Spegnimento

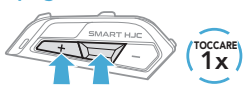

#### **Diminuzione volume**

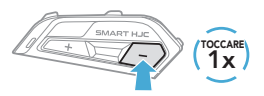

## Controllo del livello batteria

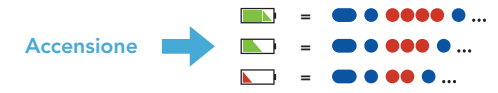

## Accoppiamento telefono

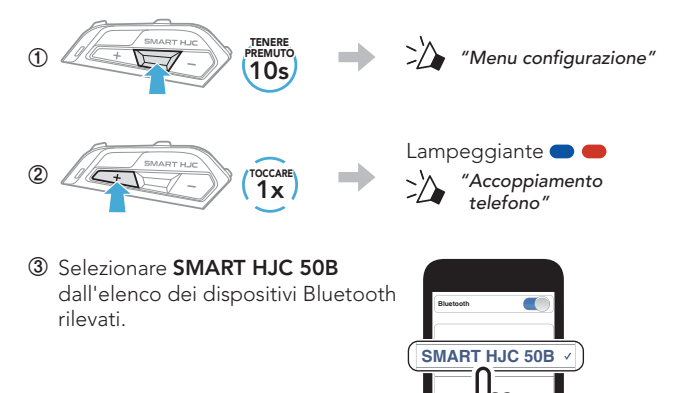

- La cuffia entra automaticamente in modalità Accoppiamento telefono quando viene accesa per la prima volta.
- Per maggiori informazioni sull'accoppiamento telefono, consultare la Guida dell'utente.

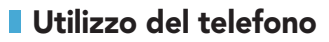

#### Risposta a una chiamata

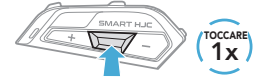

#### Rifiuto di chiamata

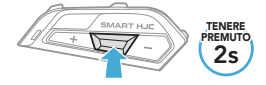

#### Interruzione di una chiamata

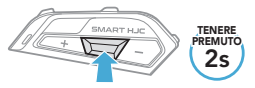

## Assistente Google e Siri

#### Attivazione Assistente Google o Siri installati sul telefono

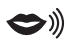

"Hey Google" oppure "Hey Siri" oppure

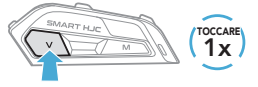

## Controllo della musica

### **Riproduzione/pausa**

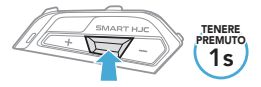

#### Traccia successiva

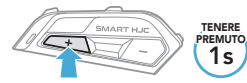

#### Traccia precedente

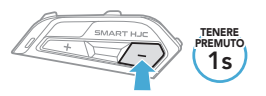

## ■ Mesh Intercom™

**Open Mesh™**: comunicazione all'interno dello stesso canale. **Group Mesh™**: comunicazione all'interno dello stesso gruppo privato.

• Per maggiori informazioni su **Mesh Intercom**, consultare la Guida dell'utente.

#### Passaggio a Mesh 2.0 per la retrocompatibilità

Mesh 3.0 è la nuovissima tecnologia Mesh Intercom, ma è possibile comunicare con i prodotti delle serie precedenti utilizzando Mesh 2.0, attivabile tramite l'**app SMART HJC BT**.

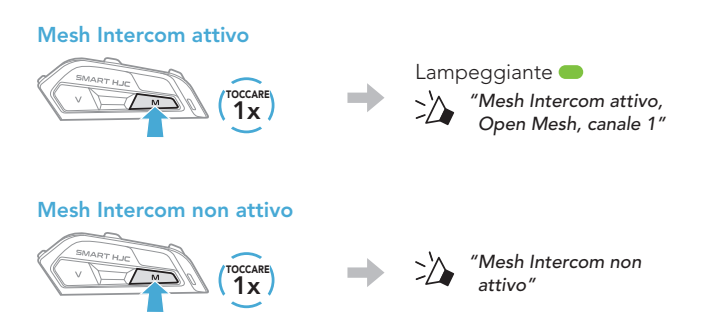

Nota: quando Mesh Intercom è attivo, SMART HJC 50B si collega automaticamente agli utenti SMART HJC 50B nelle vicinanze e la cuffia sarà inizialmente in Open Mesh (impostazione predefinita: canale 1).

## Open Mesh

Impostazione canale (impostazione predefinita: canale 1) in Open Mesh

① Accesso a Impostazione canale.

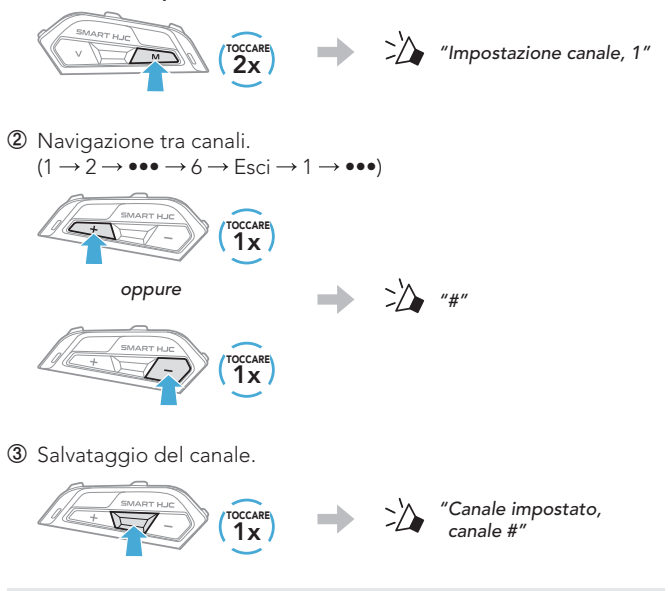

Nota: è possibile cambiare il canale dall'app SMART HJC BT.

## Group Mesh

**Group Mesh** è una funzione intercom di gruppo chiusa che consente agli utenti di partecipare o partecipare nuovamente a una conversazione intercom di gruppo, o di abbandonarla, senza accoppiare ogni cuffia.

## 1) Creazione di una Group Mesh

La creazione di una Group Mesh richiede due o più utenti Open Mesh.

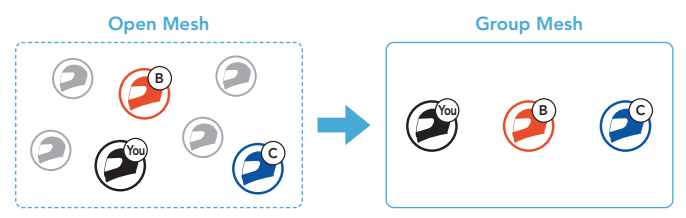

① Gli utenti (l'utente iniziale, B e C) accedono a Gruppo Mesh per creare una Group Mesh.

Ciascun utente tiene premuto contemporaneamente il **pulsante** M/F per 5 secondi finché gli utenti non sentono il messaggio vocale "Gruppo mesh".

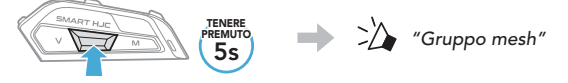

② Una volta completato Gruppo mesh, gli utenti (l'utente iniziale, B e C) sentiranno un messaggio vocale nelle proprie cuffie non appena Open Mesh passerà a Group Mesh.

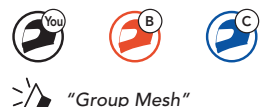

## 2) Partecipazione a una Group Mesh esistente

Uno degli utenti attuali di una Group Mesh esistente può consentire ai nuovi utenti (uno o più) in Open Mesh di partecipare alla Group Mesh esistente.

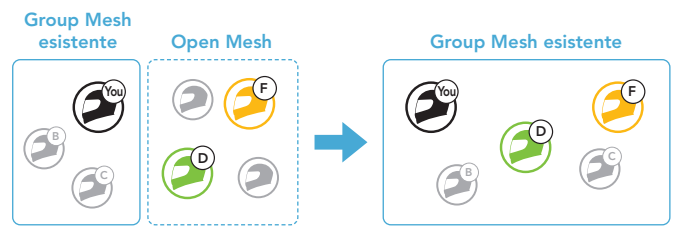

① Uno degli utenti (l'utente iniziale) della Group Mesh esistente e i nuovi utenti (D e F) in Open Mesh accedono a Gruppo Mesh per partecipare alla Group Mesh esistente.

Ciascun utente tiene premuto contemporaneamente il **pulsante** M/F per 5 secondi finché gli utenti non sentono il messaggio vocale "Gruppo mesh".

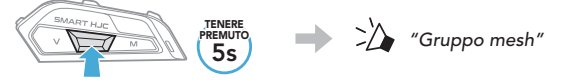

② Una volta completato Gruppo mesh, i nuovi utenti (D e F) sentiranno un messaggio vocale nelle proprie cuffie non appena Open Mesh passerà a Group Mesh.

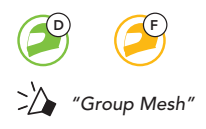

# Abilitazione/disabilitazione microfono (impostazione predefinita: abilitato)

Gli utenti possono abilitare/disabilitare il microfono quando comunicano in una **Mesh Intercom**.

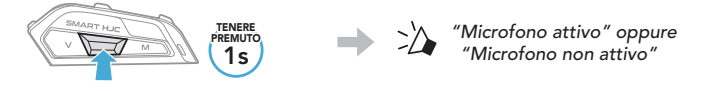

## Richiesta di partecipazione Mesh

L'utente iniziale (chiamante) può inviare un messaggio per richiedere l'attivazione di Mesh Intercom agli amici nelle vicinanze che hanno disattivato la funzionalità.

- ① Per inviare o ricevere un messaggio di richiesta, è necessario abilitare Partecipazione Mesh sull'app SMART HJC BT.
- ② Quando la funzionalità Mesh Intercom della cuffia è attiva, l'utente iniziale (chiamante) invia un messaggio di richiesta tramite il pulsante della cuffia o l'app SMART HJC BT.

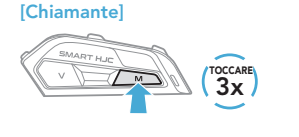

#### [Chiamante]

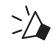

"Richiesta di partecipazione Mesh"

## [Amici vicini]

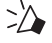

"Richiesta intercom Mesh"

③ Gli amici che ricevono il messaggio di richiesta devono attivare manualmente Mesh Intercom tramite il pulsante della cuffia o l'app SMART HJC BT.

## **Ripristinare Mesh**

Se la cuffia in una **Open Mesh** o **Group Mesh** ripristina la **Mesh**, questa torna automaticamente a **Open Mesh (impostazione predefinita: canale 1)**.

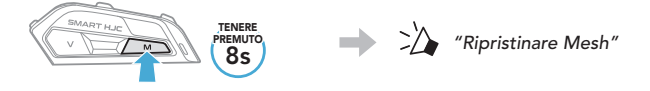

## **Intercom Bluetooth**

È possibile accoppiare con la cuffia fino a tre persone aggiuntive per effettuare conversazioni intercom Bluetooth.

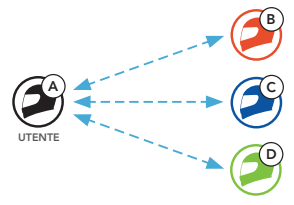

#### Accoppiamento intercom

Esistono due modi per accoppiare la cuffia.

## Uso di Smart Intercom Pairing (SIP)

**SIP** consente all'utente di effettuare un rapido accoppiamento con gli amici per la comunicazione intercom eseguendo l'analisi del codice QR sull'**app SMART HJC BT**, senza dover ricordare il funzionamento del pulsante.

- ① Accoppiare il telefono con la cuffia.
- ② Aprire l'app SMART HJC BT e toccare (menu Smart Intercom Pairing).
- ③ Effettuare la scansione del codice QR visualizzato sul telefono dell'amico (B).

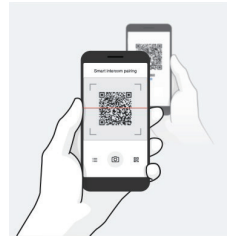

- ④ Toccare Salva e assicurarsi che l'amico (B) sia accoppiato correttamente con l'utente (A).
- ⑤ Toccare Scansiona (⑦) e ripetere i passaggi 3 e 4 per effettuare l'accoppiamento con gli amici intercom (C) e (D).

Nota: Smart Intercom Pairing (SIP) non è compatibile con le cuffie SMART HJC che utilizzano il Bluetooth 3.0 o inferiore.

## Uso del pulsante

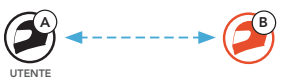

① Ciascun utente tiene premuto contemporaneamente il pulsante TAP per 5 secondi fino a quando viene emesso il messaggio vocale "Accoppiamento intercom".

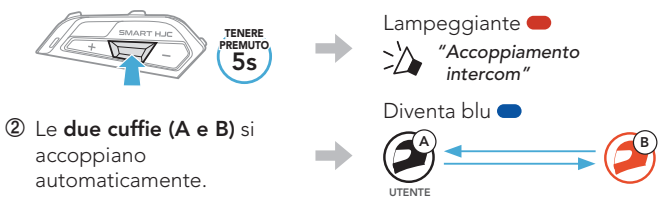

③ Ripetere i passaggi precedenti per effettuare l'accoppiamento con le altre cuffie (C e D).

## Last-Come, First-Served (LCFS, ovvero Ultimo arrivato, Primo servito)

Se la cuffia è accoppiata con più cuffie per effettuare delle conversazioni intercom, la cuffia accoppiata per ultima viene impostata come **primo amico intercom**.

## Ordine di accoppiamento intercom

#### Last-Come, First-Served (LCFS, ovvero Ultimo arrivato, Primo servito)

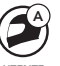

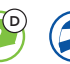

Amico

intercom 2

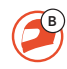

NTE ;

Amico intercom 1

Amico intercom 3

## Intercom a due voci

Avvio/Interruzione di una conversazione con il Primo amico intercom D

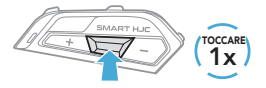

Avvio/Interruzione di una conversazione con il Secondo amico intercom C

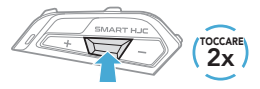

Avvio/Interruzione di una conversazione con il Terzo amico intercom B

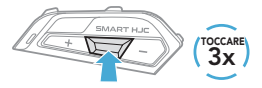

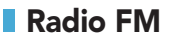

#### Accensione/spegnimento Radio FM

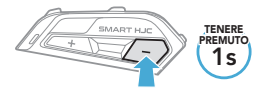

#### Avvio/Interruzione analisi

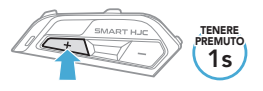

#### **Ricerca indietro**

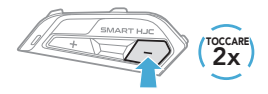

### Ricerca in avanti

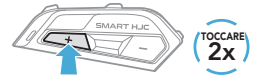

## Navigazione tra le stazioni preimpostate

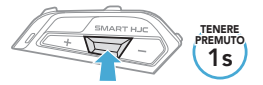

Nota: è possibile anche salvare la stazione corrente dall'**app** SMART HJC BT.

## Menu configurazione

#### Accesso al Menu configurazione

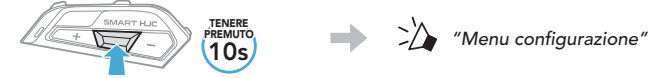

## Navigazione tra le opzioni di Menu

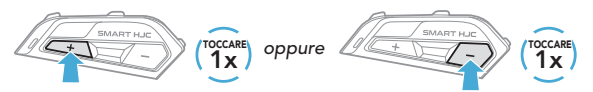

#### Esecuzione opzioni di menu

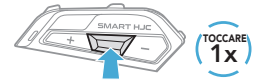

## Risoluzione dei problemi

### Reset dopo errore

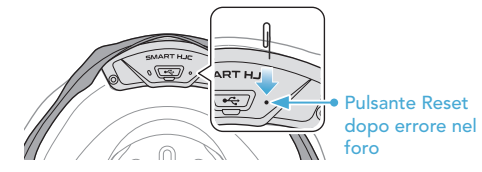

## Nota:

- Il **reset dopo errore** non ripristinerà le impostazioni di fabbrica della cuffia.
- Il LED ricarica non è il **pulsante reset dopo errore nel foro**. Non premerlo.

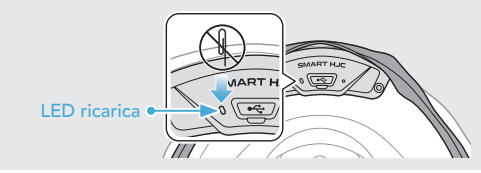

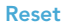

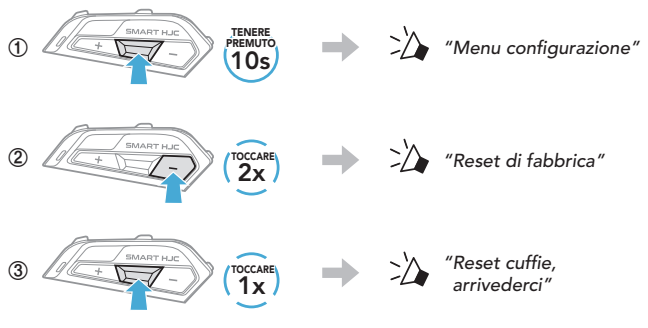

## Guida rapida

| TIPO                           | FUNZIONAMENTO                              | COMANDI PULSANTI                                               |
|--------------------------------|--------------------------------------------|----------------------------------------------------------------|
| Operazioni<br>di base          | Accensione/<br>Spegnimento                 | TENERE<br>PREMUTO<br>1s<br>(TOCCARE)<br>(TOCCARE)<br>(TOCCARE) |
|                                | Aumento volume/<br>Diminuzione volume      | t oppure (1)                                                   |
| Telefono                       | Risposta a una chiamata<br>telefonica      | $(1)^{(\text{TOCCARE})}$                                       |
|                                | Interruzione di una chiamata<br>telefonica | PREMUTO<br>2S                                                  |
|                                | Rifiuto di una chiamata<br>telefonica      | PREMUTO<br>2S                                                  |
| Assistente<br>Google e<br>Siri | Attivazione Assistente<br>Google o Siri    | (TOCCARE)                                                      |

| TIPO                | FUNZIONAMENTO                               | COMANDI PULSANTI                                                                                                    |
|---------------------|---------------------------------------------|----------------------------------------------------------------------------------------------------|
| Mesh<br>Intercom    | Attivazione/disattivazione<br>Mesh Intercom | $\underbrace{\qquad } \underbrace{1}_{\text{M}} \underbrace{1}_{\text{N}} \underbrace{1}_{\text{N}$ |
|                     | Impostazione canale                         |                                                                                                    |
|                     | Gruppo Mesh                                 | M/F                                                                                                    |
|                     | Richiesta di partecipazione<br>Mesh         |                                                                                                    |
|                     | Ripristinare Mesh                           | M PREMUTO<br>8s                                                                                                    |
|                     | Abilitazione/disabilitazione<br>microfono   | M/F TENERE<br>M/F                                                                                                    |
| (((*)))<br>Intercom | Accoppiamento intercom                      | TENERE<br>PREMUTO<br>55                                                                                                    |
|                     | Avvio/Interruzione Intercom                 |                                                                                                    |

| TIPO     | FUNZIONAMENTO                               | COMANDI PULSANTI        |
|----------|---------------------------------------------|-------------------------|
| Musica   | Riproduzione/Messa in pausa<br>della musica | PREMUTO<br>1s           |
|          | Traccia successiva                          | TENERE<br>PREMUTO<br>1s |
|          | Traccia precedente                          | PREMUTO<br>1s           |
| Radio FM | Accensione/spegnimento<br>Radio FM          | PREMUTO<br>1s           |
|          | Selezione preimpostazione                   | PREMUTO<br>1s           |
|          | Ricerca stazioni successive/<br>precedenti  | ← oppure ← (2x)         |
|          | Analisi banda FM/<br>Arresto analisi        | TENERE<br>PREMUTO<br>1s |